# parserum

# Smart OCR Scanning

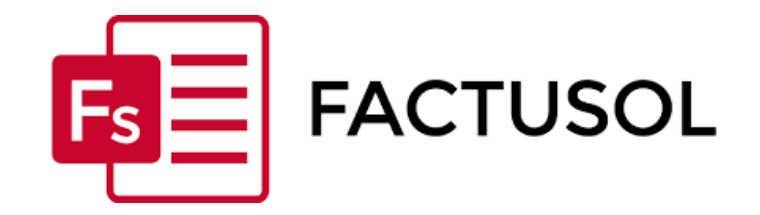

# Manual de instrucciones para la exportación de facturas a FACTUSOL

Versión 1.0\_Febrero 2021

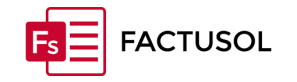

#### Introducción

**Parserum** ofrece a sus clientes la posibilidad de poder exportar los datos de las facturas introducidas en su sistema, una vez que la *extracción de datos* está validada y verificada.

¿Cómo debe proceder el cliente para realizar esta exportación de datos?

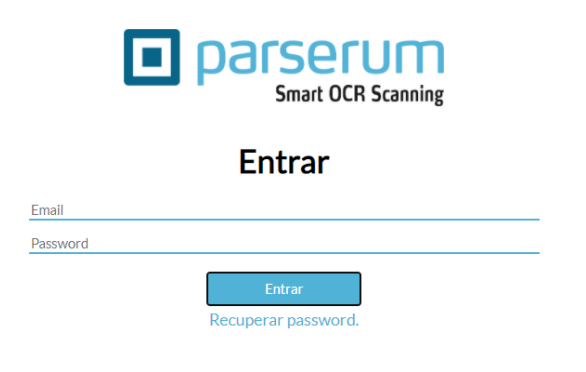

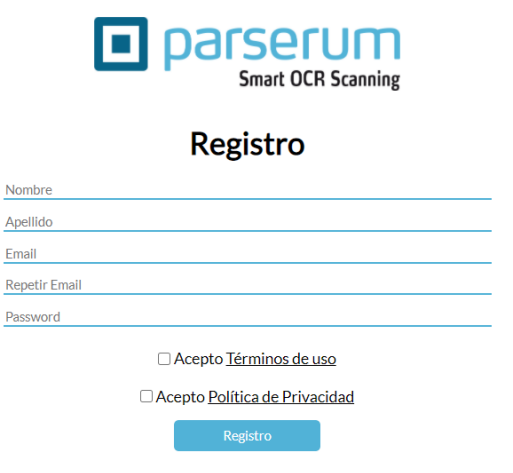

Si ya está registrado, acceder con sus credenciales de usuario (login y password) a www.parserum.com. Si no está registrado, en primer debe crear su cuenta en **Parserum** y escoger la *modalidad* deseada.

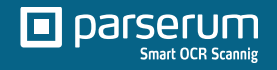

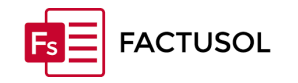

# Escanear y subir Archivo/s

 Seleccionar la opción de "Escanear Documento" y escoger la modalidad de documento (Factura, Texto, Recibo).

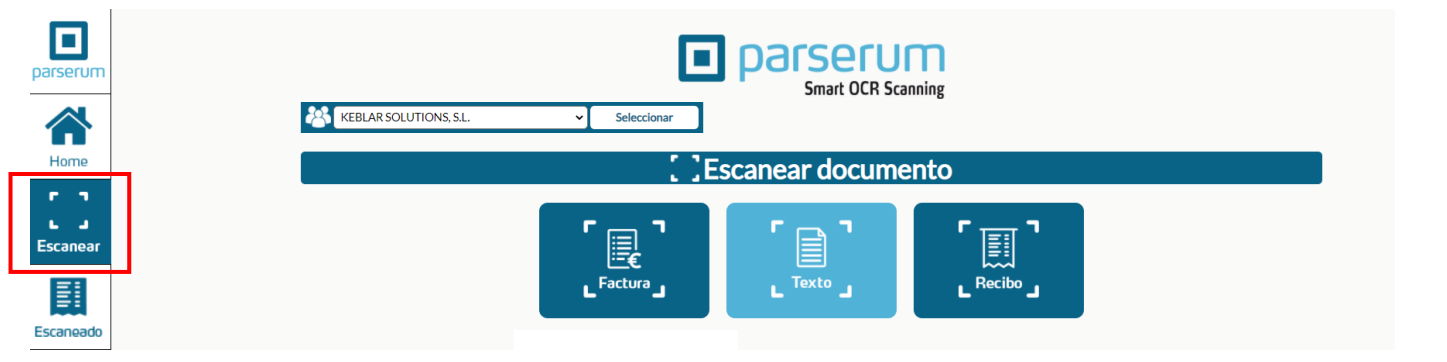

| Image: Construction of the second state of the second state of the second s |  |  |  |  |  |  |  |  |  |
|----------------------------------------------------------------------------------------------------|--|--|--|--|--|--|--|--|--|
| 🕤 Subir Archivo                                                                                                    |  |  |  |  |  |  |  |  |  |
| Arrastra archivo(s) aquí o bien busca y sube el archivo desde aquí                                                                                                    |  |  |  |  |  |  |  |  |  |
| Subir                                                                                                    |  |  |  |  |  |  |  |  |  |

2. Subir al sistema la factura o bloque de facturas para escanearla/s y **parsear/las**.

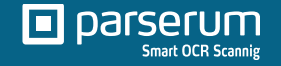

#### Documentos Escaneados - Comprobación

|                   | KEBLARSOLUTIONS, S.L. Seleccionar |            |               |                                                            |                                                            |                                                                       |         |            |             |  |  |  |  |  |  |
|-------------------|-----------------------------------|------------|---------------|------------------------------------------------------------|------------------------------------------------------------|-----------------------------------------------------------------------|---------|------------|-------------|--|--|--|--|--|--|
|                   |                                   |            |               | umentos escai                                              | neados                                                     |                                                                       |         |            |             |  |  |  |  |  |  |
| ≣ F               | Resumen escaneos                  |            |               | Caneos recientes                                           |                                                            | Û                                                                     | Elimina | dos        |             |  |  |  |  |  |  |
| De                | A                                 |            | Categoría     | Concepto                                                   | Tipo                                                       | Verificado                                                            |         | Exportar   | Busca       |  |  |  |  |  |  |
| dd/mm/aaaa        | dd/mm/aaaa                        |            | Todos 🗸       |                                                            | <ul> <li>Factura</li> <li>Texto</li> <li>Recibo</li> </ul> | <ul> <li>Todos</li> <li>Verificado</li> <li>XNo verificado</li> </ul> | s       | XLSX       | <b>⊙</b> Ve |  |  |  |  |  |  |
| Fecha actualizada | Cliente                           | Catego     | oría Concepto | N                                                          | ombre de archivo                                           |                                                                       | Tipo    | Verificado | Elimina     |  |  |  |  |  |  |
| 26/01/2021        | KEBLAR SOLUTIONS                  | S.L. Emiti | da            | fra.no-ci                                                  | m-2020-000038_iį                                           | gu.pdf                                                                | B       | ~          | Û           |  |  |  |  |  |  |
| 26/01/2021        | KEBLAR SOLUTIONS                  | S.L.       |               | fra.no-cm-2                                                | valles.pdf                                                 | E                                                                     | ×       | Û          |             |  |  |  |  |  |  |
| 26/01/2021        | KEBLAR SOLUTIONS                  | S.L.       |               | fra.no-cm-2020-000040_racc.pdf                             |                                                            |                                                                       |         | ×          | Û           |  |  |  |  |  |  |
| 26/01/2021        | KEBLAR SOLUTIONS                  | S.L.       |               | fra.no-cm-2020-00004                                       | p-control-horari.pdf                                       | B                                                                     | ×       | Û          |             |  |  |  |  |  |  |
| 26/01/2021        | KEBLAR SOLUTIONS                  | S.L.       |               | fra.no-cm-2020-000042_oriol-gifra_maskum.pdf               |                                                            |                                                                       |         | ×          | Û           |  |  |  |  |  |  |
| 26/01/2021        | KEBLAR SOLUTIONS                  | S.L.       |               | fra.no-cm-2020-                                            | E                                                          | ×                                                                     | Û       |            |             |  |  |  |  |  |  |
| 26/01/2021        | KEBLAR SOLUTIONS                  | S.L.       |               | fra.no-cm-2020-000044_racc.pdf                             |                                                            |                                                                       |         | ×          | Û           |  |  |  |  |  |  |
| 26/01/2021        | KEBLAR SOLUTIONS                  | S.L.       |               | fra.no-cm-2020-000045_sisquella_100-app-control-horario.pd |                                                            |                                                                       |         | ×          | Û           |  |  |  |  |  |  |
| 26/01/2021        | KEBLAR SOLUTIONS                  | S.L.       |               | fra.no-cm-2020-000046_sisquella_100-modulo-bancos.pdf      |                                                            |                                                                       |         | ×          | Û           |  |  |  |  |  |  |
| 26/01/2021        | KEBLAR SOLUTIONS                  | S.L.       |               | fra.no-cm-2020-00                                          | B                                                          | ×                                                                     | Û       |            |             |  |  |  |  |  |  |
| 26/01/2021        | KEBLAR SOLUTIONS                  | S.L.       |               | fra.no-cm-2020-000                                         | B                                                          | ×                                                                     | Û       |            |             |  |  |  |  |  |  |
| 26/01/2021        | KEBLAR SOLUTIONS                  | S.L.       |               | fra.no-cm-2020-000049_racc.pdf                             |                                                            |                                                                       |         | ×          | Û           |  |  |  |  |  |  |
| 26/01/2021        | KEBLAR SOLUTIONS                  | S.L.       |               | fra.no-cm-202                                              | 0-000050_fch_ver                                           | sion-eng.pdf                                                          | B       | ×          | Û           |  |  |  |  |  |  |
| 26/01/2021        | KEBLAR SOLUTIONS                  | S.L.       |               | fra.no-cm-2020-0                                           | 000051_fch_hocke                                           | y-academy.pdf                                                         | R       | ×          | Û           |  |  |  |  |  |  |
| 26/01/2021        | KEBLAR SOLUTIONS                  | S.L.       |               | fra.no-cm-202                                              | 20-000052_rocava                                           | lles-s.apdf                                                           | R       | ×          | Û           |  |  |  |  |  |  |
| 26/01/2021        | KEBLAR SOLUTIONS                  | S.L.       |               | fra.no-cm-2020-                                            | 000053_racc_pack                                           | -25-horas.pdf                                                         | R       | ×          | Û           |  |  |  |  |  |  |
| 26/01/2021        | KEBLAR SOLUTIONS                  | S.L.       |               | fra.no-cm-2020-000054_joan-albert-mendoza.pdf              |                                                            |                                                                       |         | ×          | Û           |  |  |  |  |  |  |
| 26/01/2021        | KEBLAR SOLUTIONS                  | S.L.       |               | fra.no-cm-2020-000055_fcbq_3x3-caldes.pdf                  |                                                            |                                                                       |         | ×          | Û           |  |  |  |  |  |  |
| 26/01/2021        | KEBLAR SOLUTIONS                  | S.L.       |               | fra.no-cm-2020-000056_joan-albert-mendoza.pdf              |                                                            |                                                                       | R       | ×          | Û           |  |  |  |  |  |  |
| 26/01/2021        | KEBLAR SOLUTIONS                  | S.L.       |               | fra.no-cm-2020-000057_fcbq_3x3-ciutat-de-barcelona.pdf     |                                                            |                                                                       |         | ×          | Û           |  |  |  |  |  |  |
| 26/01/2021        | KEBLAR SOLUTIONS                  | S.L.       |               | fra.no-cm-2020-000058_iese_horas-soporte.pdf               |                                                            |                                                                       |         | ×          | Û           |  |  |  |  |  |  |
| 26/01/2021        | KEBLAR SOLUTIONS                  | S.L.       |               | fra.no-cm-2020-000                                         | 0059_sisquella_hor                                         | as-evolutivos.pdf                                                     | R       | ×          | Û           |  |  |  |  |  |  |
| 26/01/2021        | KEBLAR SOLUTIONS                  | S.L.       |               | fra.no-cm-2020-00                                          | 0060_iese_modulo                                           | o-facturacion.pdf                                                     | R       | ×          | Û           |  |  |  |  |  |  |
| 26/01/2021        | KEBLAR SOLUTIONS                  | S.L.       |               | fra.no-cm-2020-                                            | 000061_fch_horas                                           | -evolutivos.pdf                                                       | R       | ×          | Û           |  |  |  |  |  |  |
| 26/01/2021        | KEBLAR SOLUTIONS                  | S.L.       |               | fra.no-cm-2020-000                                         | 0062 sisquella hor                                         | as-evolutivos.pdf                                                     | 圓       | ×          | m           |  |  |  |  |  |  |

Acceder al Menú de Documentos
 Escaneados, opción "Documentos
 Recientes".

4. Realizar el proceso de comprobación de la extracción correcta de todos los parámetros de la factura *clickando* encima de la función **"Tipo"** para editar el documento.

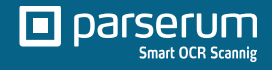

#### Documentos - Verificación

parserum Home Escanear Escaneado Porfil Ov Dov Salir

FACTUSOL

|                        |                                | 目     | Documentos escaneados                                                                                                    |
|------------------------|--------------------------------|-------|----------------------------------------------------------------------------------------------------|
|                        | 🗮 Resumen esca                 | aneos | © Ecaneos recientes                                                                                                    |
|                        |                                |       |                                                                                                    |
| Concento               | <ul> <li>Verificado</li> </ul> |       |                                                                                                    |
| Cliente                |                                |       |                                                                                                    |
| Cuenta<br>Prov/Cliente | Ninguno                        |       | Viajes Transglobal, S.A.<br>O'Reger de Like, 17 Baps<br>Monte Aler De Cala                                                                                                    |
| Categoría              | Recibida                       | ~ /   | BARCELONA<br>Tel: 034 871 755<br>Fee: 070 486 444                                                                                                    |
| Código<br>Prov./       |                                |       | OC 40<br>GIF A0557144<br>KEBLAR SOLUTIONS S.L.                                                                                                    |
| Emisor                 | Viaies Transglobal, S.A.       |       | CIF Titular Fra. C/Les Cotts,27<br>B66033433 08349 - CABRERA DE MAR                                                                                                    |
| NIF/CIF<br>Emisor      | A08307944                      |       | BARCELONA<br>ESPAÑA                                                                                                    |
| Nº Pedido              |                                |       | Factura Cargo N*: 1100830 E - 6682 Su Pedido N*:                                                                                                    |
| Factura Nº             | 1100830                        |       | Fecha: 29/11/2018 Su Proveedor:<br>Forma Pago: Contado Atiende: Tomas, Elsa                                                                                                    |
| Fecha<br>Emisión       | 29/11/2018                     |       | Expediente Nº: 117012 Email: e.tomas.mice@viajestransglobal.com Descripción                                                                                                    |
| Fecha<br>Vencimiento   | 29/11/2018                     |       | AVIÓN: 035-Y7IN7L VJELING ARLINES S.A.<br>2611/16 BARCELONA-BARCELONA VY                                                                                                    |
| Suplidos               |                                |       | Proveedor CIF Bono/Billete Bruto Tasas B.Imp. % IVA Cuota P.V.P.                                                                                                    |
| Base Exenta<br>(0%)    |                                |       | Descripción         Bono/Billete         Buto/s         Bonifi, B.ang.         %/VA         Cuota         P.V.P.           Senico Fee         Y78/L         111.57         111.57         21         23.43         35.50 (+a trot.)                                                                                                    |
| Base Imp.<br>4%        |                                |       | B.Exents B.Imp. 15/VA Cuota IVA PVP Euros<br>Sublidos 0.00 1022/73 10.00 10227 1125.00                                                                                                    |
| IVA (4%)               |                                |       | General Propio 0.00 111.57 21.00 23.43 135.00                                                                                                    |
| Base Imp.<br>10%       | 1022.73                        |       | Por favor pagar directamente a: Cuota IVA Euros Totales 125.70 1260.00 Banco de Sabadell Depósitos 0.00                                                                                                    |
| IVA (10%)              | 102.27                         |       | IBAN: ES6600810080370005108725 Pagado Uatp 0.00<br>SWIFT: BSABESBBXXX Total a Pagar 1200.00                                                                                                    |
| Dase Imp.<br>21%       | 111.57                         |       | Facture exceeded hears of encounter to be descentified advisional quarter del IEEE. DECENTO 1455/0312 161 Emildo per quarter a combre del prest/res dal security                                                                                                    |
| IVA (21%)              | 23.43                          |       | <ul> <li>- worker and a second weight of a second state of the second second se<br/>Second second se</li></ul> |
| IRPF 19                |                                |       |                                                                                                    |
| IRPF 15                |                                |       |                                                                                                    |
| IRPF 7                 |                                |       |                                                                                                    |
| Rec.Equiv.<br>5.2      |                                |       |                                                                                                    |
| Rec.Equiv.<br>1.4      |                                | 1     |                                                                                                    |
| Rec.Equiv.<br>0.5      |                                |       |                                                                                                    |
| IGIC                   |                                |       |                                                                                                    |
| Total                  | 1260.00                        |       |                                                                                                    |

5. Si existe algún desajuste al realizar el parseo, habrá que modificarlo y guardar el cambio.

6. Finalizar la validación de los datos de cada factura y *activar el check* de *"Verificado"* (por defecto está como "No verificado"), necesaria para que la descarga de los datos en el formato Excel esté correcta.

Este proceso debe repetirse tantas veces como facturas se hayan registrado.

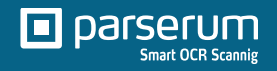

# Proceso Exportación a Factusol

7. Finalmente, realizar la exportación a FACTUSOL, accediendo al Menú **"Documentos Escaneados"**. En la pestaña de documentos recientes, encontramos la funcionalidad **"Exportación"** y elegimos la opción **"Otros"**.

| 🗒 Documentos escaneados |              |                 |                                       |                                                                                 |                                                                        |                      |              |  |  |  |  |  |
|-------------------------|--------------|-----------------|---------------------------------------|---------------------------------------------------------------------------------|------------------------------------------------------------------------|----------------------|--------------|--|--|--|--|--|
| 🗮 Resumer               | escaneos     |                 | <ol> <li>Ecaneos recientes</li> </ol> |                                                                                 | 🛍 Elimi                                                                | inados               |              |  |  |  |  |  |
| De                      | A            | Categoría       | Concepto                              | Tipo                                                                            | Verificado                                                             | Exportar             | Buscar       |  |  |  |  |  |
| dd/mm/aaaa 📋            | dd/mm/aaaa 📋 | Todos 🗸         |                                       | <ul> <li>E Factura</li> <li>Factura</li> <li>Fexto</li> <li>E Recibo</li> </ul> | <ul> <li>Todos</li> <li>Verificado</li> <li>XNo verificados</li> </ul> | XLSX<br>CSV<br>Otros | <b>●</b> Ver |  |  |  |  |  |
| Fecha actualizada       | Cliente Cate | egoría Concepto | Ν                                     | lombre de archivo                                                               | Ti                                                                     | po Verificado        | Eliminar     |  |  |  |  |  |

8. Accedemos a la opción de **FACTUSOL** y elegimos el tipo de lista a exportar:

- 1. Facturas Emitidas.
- 2. Facturas Recibidas.

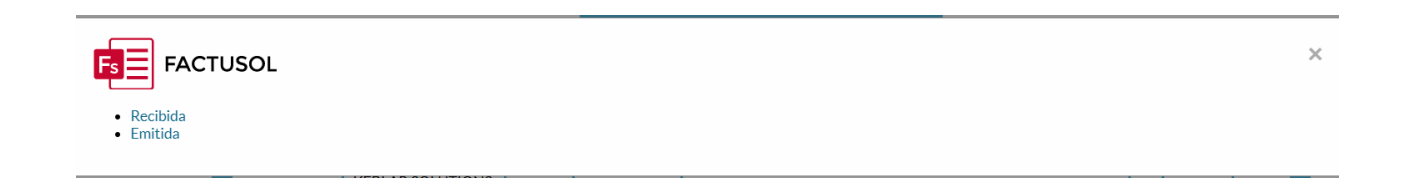

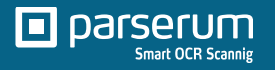

# Descarga Fichero y Enlace con Factusol

8. Una vez elegido el modelo de listado, el sistema genera y descarga un archivo en formato Excel llamado **FRE.xlsx** (para las Facturas Recibidas) y **FE.xlsx** (para las facturas Emitidas).

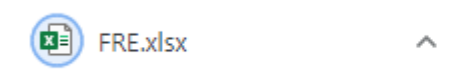

9. Este archivo se deberá guardar en el link donde queramos tener hospedado los docs FACTUSOL. Por ejemplo: C:\Parserum\FACTUSOL

10. Para proceder a importar el fichero generado desde Parserum, accedemos a FACTUSOL con nuestra clave de usuario y contraseña y seleccionamos el menú "*Utilidades*", opción de **Ficheros .XLSX / .XLS** 

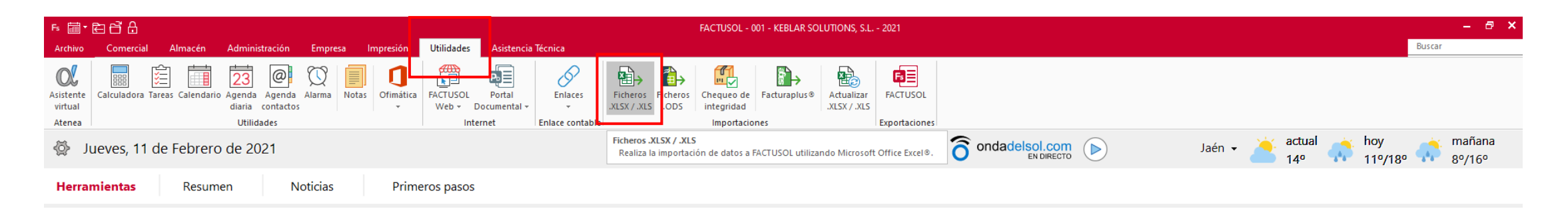

#### Selección y traspaso a Factusol

| Especifica la carpeta del origen de los dato                            | 5.                                                         |                        |                                |  |  |  |  |  |
|-------------------------------------------------------------------------|------------------------------------------------------------|------------------------|--------------------------------|--|--|--|--|--|
| ]                                                                       |                                                            |                        | (                              |  |  |  |  |  |
| Ubicación: C:\Keblar Solutions\B                                        | ackup Keblar Solutions_05-12-17\Pa                         | rserum\FACTUSOL\       | Examinar                       |  |  |  |  |  |
| Fila inicial: 1                                                         |                                                            |                        |                                |  |  |  |  |  |
| Especifica las opciones y los ficheros a imp                            | ortar.                                                     |                        |                                |  |  |  |  |  |
| Comprobar la estructura de todos l<br>Chequeo de registros duplicados ( | ios ficheros seleccionados antes de<br>proceso más lento). | la importación.        |                                |  |  |  |  |  |
| Compras                                                                 | Almacenes                                                  | Administración         |                                |  |  |  |  |  |
| Pedidos a proveedores                                                   | Secciones                                                  | Recibos                |                                |  |  |  |  |  |
| Entradas                                                                | Familias                                                   | Cobros de alb          | Jaranes                        |  |  |  |  |  |
| Facturas recibidas                                                      | Artículos                                                  | Cobros de fac          | turas                          |  |  |  |  |  |
| Proveedores                                                             | Almacenes                                                  | Cobros de recibos      |                                |  |  |  |  |  |
| Representantes                                                          | Stock                                                      | cturas recibidas       |                                |  |  |  |  |  |
| Ventas                                                                  | Crear consolidación o                                      | le inventario Riesgos  |                                |  |  |  |  |  |
|                                                                         | Fecha de consolidación:                                    | 05/01/2021 -           |                                |  |  |  |  |  |
| Pedidos de clientes                                                     | Compuestos                                                 |                        |                                |  |  |  |  |  |
|                                                                         | Traspasos                                                  |                        |                                |  |  |  |  |  |
| → Facturas                                                              | Fabricaciones                                              |                        |                                |  |  |  |  |  |
| Clientes                                                                | Tarifa de precios                                          |                        |                                |  |  |  |  |  |
| Direcciones de entrega                                                  | Descuentos                                                 |                        |                                |  |  |  |  |  |
| Condiciones especiales de client                                        | e 🗌 Unidades de medida                                     |                        |                                |  |  |  |  |  |
| Actividades                                                             | Utilidades                                                 |                        |                                |  |  |  |  |  |
| Agentes                                                                 | Tarietas de fidelización                                   |                        |                                |  |  |  |  |  |
| Acciones comerciales                                                    |                                                            |                        |                                |  |  |  |  |  |
| Formas de cobros / pagos                                                |                                                            |                        |                                |  |  |  |  |  |
|                                                                         |                                                            | Descargar documentació | n técnica sobre la importación |  |  |  |  |  |
| Ма                                                                      | rcar todos Desmarcar tod                                   | os Comprobar ficheros  | Aceptar Cancelar               |  |  |  |  |  |

11. Se activa una pantalla en donde nos muestra, por defecto, la ubicación del archivo descargado y guardado, pero si es la primera vez quizás debemos ir a buscar el archivo mediante la opción *"Examinar"* para localizar y seleccionar el archivo deseado.

12. Seleccionamos las opciones de importación disponibles en función del tipo factura a enlazar:

- Facturas recibidas (Compras)
- > o **Facturas** (Ventas).

Y aceptamos la importación.

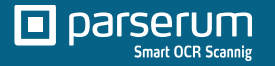

## Confirmación proceso

|    |            |                           |                     |                                   |                                                                                                    |                                   | com         |
|----|------------|---------------------------|---------------------|-----------------------------------|----------------------------------------------------------------------------------------------------|-----------------------------------|-------------|
|    |            |                           |                     | Import                            | ar datos desde ficheros .xlsx / .xls utilizando Microsoft Office Excel®                                                                                 |                                   | ×           |
|    |            |                           |                     |                                   | Errores en la importación de ficheros Excel                                                                                                    |                                   | ×           |
| ES |            |                           |                     |                                   |                                                                                                    |                                   |             |
|    | Se         | han detecta               | do erro             | res en la impo                    | rtación de datos.                                                                                                    |                                   |             |
| Es | A c<br>col | ontinuación<br>umna donde | se mue<br>e se ha j | stra la lista de<br>producido. En | éstos, indicando en cada caso el fichero donde está localizado el error,<br>caso de no poder importar un registro se activará la casilla de la última o | el número de fila y la<br>olumna. |             |
|    | Pue        | ede continua              | ar con e            | l proceso igno                    | orando estos errores e importando únicamente los registros correctos.                                                                                   |                                   |             |
|    |            |                           |                     |                                   |                                                                                                    |                                   |             |
|    | Lista      | a de errores              | detecta             | dos.                              |                                                                                                    |                                   |             |
|    |            | FICHERO                   | FILA                | COLUMNA                           | ERROR                                                                                                    | NO IMPORTABLE                     |             |
|    |            | LFR.XLSX                  |                     |                                   | Líneas de facturas recibidas: no se encuentra el fichero en la ubicación                                                                                | . 🗹                               |             |
|    |            |                           |                     |                                   |                                                                                                    |                                   |             |
|    |            |                           |                     |                                   |                                                                                                    |                                   |             |
|    |            |                           |                     |                                   |                                                                                                    |                                   |             |
|    |            |                           |                     |                                   |                                                                                                    |                                   |             |
|    |            |                           |                     |                                   |                                                                                                    |                                   |             |
|    |            |                           |                     |                                   |                                                                                                    |                                   |             |
|    |            |                           |                     |                                   |                                                                                                    |                                   |             |
|    |            |                           |                     |                                   |                                                                                                    |                                   |             |
|    |            |                           |                     |                                   |                                                                                                    |                                   |             |
|    |            |                           |                     |                                   |                                                                                                    |                                   |             |
|    |            |                           |                     |                                   |                                                                                                    |                                   |             |
|    |            |                           |                     |                                   | Continuar con la importac                                                                                                    | ión Cancelar                      | <u>ción</u> |
|    |            |                           |                     | Mare                              | ar todos Desmarcar todos Comprobar ficheros                                                                                                    | Aceptar C                         | ancelar     |
|    |            |                           |                     |                                   |                                                                                                    |                                   |             |

Actualmente, Parserum sólo permite la importación de los datos de cabecera de la factura, o sea, no se importan las facturas líneas por línea, puesto que Parserum de momento no tiene esta funcionalidad activada (está en desarrollo). Por este motivo, FACTUSOL muestra esta pantalla emergente de alerta por *"Errores en la importación de ficheros Excel"*, que hemos de obviar y **continuar con la importación**.

13. Importación de datos: **Proceso finalizado** 

|                                     | tions/Rackun Kehlar Solutions 05,12,17(Parsenun)FACTUSO() | Framinar  |
|-------------------------------------|-----------------------------------------------------------|-----------|
| Fila inicial: 1                     |                                                           |           |
| rcifica las opciones y los ficheros | s a importar.                                             |           |
|                                     | Importación de datos<br>Proceso finalizado                | X Aceptar |
|                                     | Tarifa de precios                                         |           |

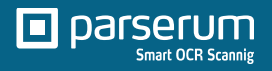

# Resultado final – Facturas Recibidas importadas

| ⋷ਛੋ≠€∃ੳ                            |                                           |                           |                  |                |            |                                | Facturas       | recibidas          |                                     |           | FACTUS | OL - 001 - KEBLAR SOLUTIO | NS, S.L 2020 |               |                             |               | - @ ×     |
|------------------------------------|-------------------------------------------|---------------------------|------------------|----------------|------------|--------------------------------|----------------|--------------------|-------------------------------------|-----------|--------|---------------------------|--------------|---------------|-----------------------------|---------------|-----------|
| Archivo Comercial Almacén          | Adn                                       | ninistración Empresa      | a Impres         | sión Utilidad  | es Asiste  | encia Técni                    | ca Facturas    | recibidas          |                                     |           |        |                           |              |               |                             | Buscar        |           |
| Asistente<br>virtual               | liminar                                   | Emitir Enviar Emitir      | Pagar M<br>opcio | Más Útiles     | Buscar Fil | 7 <u>2</u> ↓<br>tro <u>z</u> ↓ | Elegir Co      | د<br>Sonfiguración |                                     |           |        |                           |              |               |                             |               |           |
| Atenea Mantenimiento               |                                           | Emisión                   | Accion           | nes Útiles     |            | Vista                          | C              | onfiguración       |                                     |           |        |                           |              |               |                             |               |           |
| Escritorio Facturas recibidas ×    |                                           |                           |                  |                |            |                                |                |                    |                                     |           |        |                           |              |               |                             |               |           |
| Facturas recibidas                 |                                           |                           |                  |                |            |                                |                |                    |                                     |           |        |                           |              |               | Buscar en el fichero (Alt+I | 3)            | ୍         |
| Series mostradas                   | Ene                                       | SER NÚM. FECHA            | FA               | ACTURA         |            | PR                             | OV. N.I.F.     | N                  | OMBRE                               | ESTADO    | :      | SU REFERENCIA             | TOTAL        | L TIPO DE IVA | TOTAL BASE                  | TOTAL IVA     | IRPF ^    |
| Todas •                            | Feb                                       | 1-002819 31/12/20         | 020 57           | 70979558853-47 | <u>R</u>   | 40                             | 024 IE 6388047 | V Go               | oogle Ireland Limited               | Pendiente |        |                           | 132,1        | 7 Sin IVA     | 132,17                      | 0,00          | 0,00      |
| Estados                            | Abr                                       | 1-002817 31/12/20         | 020 84           | 48194199245-10 | R          | 40                             | 024 IE 6388047 | V Go               | oogle Ireland Limited               | Pendiente |        |                           | 149,74       | 4 Sin IVA     | 149,74                      | 0,00          | 0,00      |
| Todas     Pendientes               | May                                       | 1-002816 31/12/20         | 020 93           | 37801236106-52 | <u>R</u>   | 40                             | 024 IE 6388047 | V Go               | oogle Ireland Limited               | Pendiente |        |                           | 12,0         | 3 Sin IVA     | 12,03                       | 0,00          | 0,00      |
| O Pagadas                          | Jun                                       | 1-002751 31/12/20         | 020 38           | 842326047      | R          | ]                              | 0 IE 6388047   | V Go               | oogle Ireland Limited               | Pendiente |        |                           | 104,0        | 0 Sin IVA     | 104,00                      | 0,00          | 0,00      |
| Recientes                          | Jul                                       | 1-002750 31/12/20         | 020 38           | 839355907      | <u>R</u>   | 1                              | 0 IE 6388047   | V Go               | oogle Ireland Limited               | Pendiente |        |                           | 10,4         | 0 Sin IVA     | 10,40                       | 0,00          | 0,00      |
| Todas                              | Ago<br>Sen                                | 1-002749 31/12/20         | 020 38           | 839161665      | R          | 1                              | 0 IE 6388047   | V Go               | oogle Ireland Limited               | Pendiente |        |                           | 20,8         | 0 Sin IVA     | 20,80                       | 0,00          | 0,00      |
| De hoy                             | Oct<br>Nov<br>Dic<br>1T<br>2T<br>3T<br>4T | 1-002748 31/12/20         | 020 38           | 834658328      | R          | 1                              | 0 IE 6388047   | V Go               | oogle Ireland Limited               | Pendiente |        |                           | 2.220,7      | 4 Sin IVA     | 2.220,74                    | 0,00          | 0,00      |
| <ul> <li>Del último mes</li> </ul> |                                           | 1-002744 31/12/20         | 020 AI           | UT-1403        | <u>R</u>   | 1                              | 0 B65570087    | Est                | tudi de Software Tecnics S.L        | Pendiente |        |                           | 66,4         | 3 Con IVA     | 54,90                       | 11,53         | 0,00      |
|                                    |                                           | 1-002823 30/12/20         | 020              |                | R          | 1                              | 0              | Re                 | emitly Europe Limited               | Pendiente |        | R67 587 872 188           | 311,9        | 9 Sin IVA     | 311,99                      | 0,00          | 0,00      |
|                                    |                                           | 1-002743 28/12/20         | 020 18           | 862            | <u>R</u>   | 1                              | 0 B64820467    | AB                 | BACI CONTABILIDAD Y TRIBUTACION, SL | Pendiente |        |                           | 224,5        | 0 Con IVA     | 185,54                      | 38,96         | 0,00      |
|                                    |                                           | 1-002742 23/12/20         | 020 16           | 52020          | R          | 1                              | 0 46645603C    | OF                 | RIOL GIFRA DURALL                   | Pendiente |        |                           | 3.180,0      | 0 Con IVA     | 3.000,00                    | 630,00        | 0,00      |
|                                    |                                           | 1-002747 22/12/20         | 020 17           | 795934803      | R          | ]                              | 0 EU8260107    | 55 Go              | oDaddy.com, LLC                     | Pendiente |        |                           | 20,7         | 6 Sin IVA     | 20,31                       | 0,00          | 0,00      |
|                                    |                                           | 1-002825 01/12/20         | 020 IN           | V07118002      | <u>R</u>   | 40                             | 049            | Se                 | endGrid                             | Pendiente |        |                           | 89,9         | 5 Sin IVA     | 89,95                       | 0,00          | 0,00      |
|                                    |                                           | 1-001862 01/12/20         | 020 5f           | 9e32b17cc3dc7d | a0559f3a 🙎 | 1                              | 0 IE9793087U   | J M                | ongoDB Limited,                     | Pendiente |        |                           | 359,8        | 6 Sin IVA     | 359,86                      | 0,00          | 0,00      |
|                                    |                                           | 1-001859 01/12/20         | 020 #1           | 17172277       | <u>R</u>   | 1                              | 0 EU3720088    | 59 lin             | node                                | Pendiente |        |                           | 79,7         | 5 Sin IVA     | 79,75                       | 0,00          | 0,00      |
|                                    |                                           | 1-001854 01/12/20         | 020 IN           | VO7097944      | <u>R</u>   | 1                              | 0              | Se                 | endGrid                             | Pendiente |        |                           | 89,9         | 5 Sin IVA     | 89,95                       | 0,00          | 0,00      |
|                                    |                                           | 1-002812 30/11/20         | 020 93           | 37801236106-51 | 2          | 40                             | 024 IE 6388047 | V Go               | oogle Ireland Limited               | Pendiente |        |                           | 34,1         | 5 Sin IVA     | 34,15                       | 0,00          | 0,00      |
|                                    |                                           | 1-002811 30/11/20         | 020 57           | 70979558853-46 | Â          | 40                             | 024 IE 6388047 | V Go               | oogle Ireland Limited               | Pendiente |        |                           | 140,9        | 0 Sin IVA     | 140,90                      | 0,00          | 0,00      |
|                                    |                                           | 1-002810 30/11/20         | 020 84           | 48194199245-9  | Â          | 40                             | 024 IE 6388047 | V Go               | oogle Ireland Limited               | Pendiente |        |                           | 103,8        | 8 Sin IVA     | 103,88                      | 0,00          | 0,00      |
|                                    |                                           | 1-002741 30/11/20         | 020 AI           | UT-1349        | 2          | 1                              | 0 B65570087    | Est                | tudi de Software Tecnics S.L        | Pendiente |        |                           | 0,1          | 7 Con IVA     | 0,14                        | 0,03          | 0,00      |
|                                    |                                           | 1-001849 30/11/20         | 020 38           | 825752580      | Â          | 1                              | 0 IE 6388047   | V Go               | oogle Ireland Limited               | Pendiente |        |                           | 104,0        | 0 Sin IVA     | 104,00                      | 0,00          | 0,00      |
|                                    |                                           | 1-001848 30/11/20         | 020 38           | 825332865      | R          | ]                              | 0 IE 6388047   | V Go               | oogle Ireland Limited               | Pendiente |        |                           | 10,4         | 0 Sin IVA     | 10,40                       | 0,00          | 0,00      |
|                                    |                                           | 1-001847 30/11/20         | 020 38           | 823495029      | <u>R</u>   | ]                              | 0 IE 6388047   | V Go               | oogle Ireland Limited               | Pendiente |        |                           | 20,8         | 0 Sin IVA     | 20,80                       | 0,00          | 0,00 🗸    |
|                                    | 100 fa                                    | cturas recibidas mostrada | as               |                |            |                                |                |                    |                                     |           |        |                           |              |               | Total seleccionado:         | 218,97 Total: | 51.404,54 |

F 🔿 En Nube

[Supervisor] \land 🗋 🖂 www.sdelsol.com 🗐

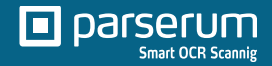

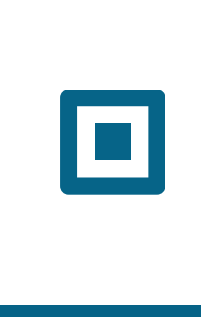

#### ¿Quieres incorporar Parserum a tu empresa?

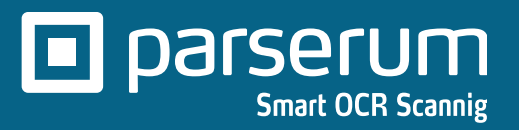

Contacta con nosotros:

+34 біо 410 б95 hola@parserum.com